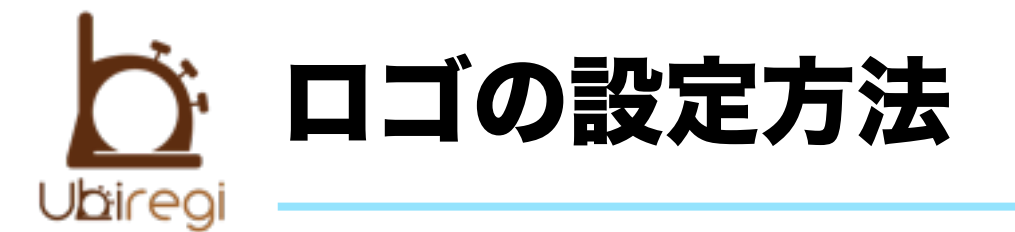

### ①レシートが印刷されることを確認

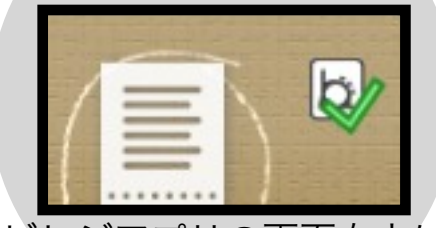

ユビレジアプリの画面右上には チェックマークが表示されます。

#### ②iPadのWiFiを確認

| 📂 機内モード | () 77)    |
|---------|-----------|
| 🛜 Wi-Fi | UbiregiEx |
| NE AR   |           |
|         |           |

iPadの設定からWiFiを確認しましょう。

## ③PC/Macを同じWiFiに接続

エクステンションと同じネットワーク(②で確認 したものと同じWiFi)にPCを接続します。

※ Bonjourがダウンロードされていない Windowsマシンは接続できません。 iTunesと一緒にダウンロードしてください。

## **④ブラウザから設定ページへ**

新しいタブ × 合 <sup>()</sup> http://ubiregiex.local ブラウザから、 http://ubiregiex.local

にアクセスします。

5 レシート設定
・ レシート設定
エクステンション設定ページから
レシート設定のリンクに進みます。

# 8ロゴが印刷できます!

#### **⑦エクステンションを再起動**

エクステンションをコンセントから抜き、 再び挿し込みます。 プリンタから、短いレシートが出てくれば 再起動完了です。 試しにお会計してみましょう。

## 6ファイルを選択してアップする ・画像を指定せずに「アップロード」 ファイルを選択 ファイルが…選択です アッフロード ページ下部に、

ロゴのアップ箇所があります。

Copyright © 2012 Ubiregi Inc All Right Reserved.